# Sim-Lock Anleitungen zur Entsperrung der T-Mobile-Handys von Alcatel

Ein Hinweis vorab: Sie haben maximal 10 Versuche, um Ihr Handy zu entsperren. Danach können Sie das Mobiltelefon nicht mehr für andere Mobilfunk-Karten freischalten. Die Nutzung mit einer XtraCard ist weiterhin möglich.

#### Alcatel One Touch 302

- Bitte legen Sie die SIM-Karte ein, mit der Sie das Gerät künfitig nutzen wollen. Schalten Sie das Handy ein, und geben Sie, sofern sie abgefragt wird, Ihre PIN ein.
- 2. Es folgt die Anzeige: "Bitte den Netzcode eingeben".

Folgt an dieser Stelle bereits das Display-Anzeige "Bitte den Betreibercode eingeben", folgen Sie bitte den Angaben unter Punkt 5.

- Nach der Aufforderung "Bitte den Netzcode eingeben" geben Sie den ersten Entsperrcode aus dem Anschreiben ein, und bestätigen Sie die Eingabe mit der OK-Taste.
- 4. Nun erscheint die Meldung: "Netz freigegeben" und: "Bitte den Betreibercode eingeben".
- 5. Geben Sie den zweiten Entsperrcode aus dem Anschreiben ein, und bestätigen Sie die Eingabe mit der OK-Taste.
- 6. Das Telefon bucht sich anschließend im gewünschtem Mobilfunk-Netz ein, und kann mit jeder beliebigen GSM- Karte genutzt werden.

# Alcatel One Touch 311, 512 und 525

Entsperrung mit eingelegter SIM-Karte eines fremden Netzbetreibers:

- Bitte legen Sie die SIM-Karte des anderen Netzbetreibers in das Handy, und schalten Sie das Handy ein. Geben Sie Ihre PIN ein.
- Es erscheint: "Netzcode?"
- Geben Sie jetzt den ersten 10-stelligen Entsperrcode aus dem Anschreiben ein, und bestätigen Sie mit der OK Taste
- Es erscheint: "Betreibercode?"
- Geben Sie den zweiten 10 stelligen Entsperrcode aus dem Anschreiben ein, und bestätigen Sie mit der OK-Taste
- Das Telefon bucht sich anschließend im gewünschten Mobilfunk-Netz ein, und Sie können wie gewohnt telefonieren.

Entsperrung mit eingelegter T-Mobile Karte:

- Bitte legen Sie die T-Mobile Karte in das Handy, und schalten Sie das Handy ein. Geben Sie Ihre PIN ein.
- 2. Es erscheint: "Betreibercode?"
- 3. Geben Sie den zweiten 10-stelligen Entsperrcode aus dem Anschreiben ein, und bestätigen Sie mit der OK-Taste.
- 4. Das Telefon bucht sich anschließend im gewünschtem Mobilfunk-Netz ein, und Sie können wie gewohnt telefonieren.
- 5. Zur kompletten Entsperrung, d. h. zur Nutzung mit einer Mobilfunk-Karte anderer Netzbetreiber, geben Sie bitte folgende Zeichenfolge ein: ###765\*08#

Wählen Sie nun die Option "Netz" aus, und geben Sie den ersten Code aus dem Anschreiben ein.

Das Mobiltelefon ist nun entsperrt, und kann mit jeder beliebigen GSM-Karte genutzt werden.

#### Alcatel One Touch 991T

- Bitte legen Sie die SIM-Karte ein, mit der Sie das Gerät künfitig nutzen wollen. Schalten Sie das Handy ein, und geben Sie, sofern sie abgefragt wird, Ihre PIN ein.
- 2. Es folgt die Anzeige: "Bitte den Netzcode eingeben".

Folgt an dieser Stelle bereits das Display-Anzeige "Bitte den Betreibercode eingeben", folgen Sie bitte den Angaben unter Punkt 5.

- Nach der Aufforderung "Bitte den Netzcode eingeben" geben Sie den ersten Entsperrcode aus dem Anschreiben ein, und bestätigen Sie die Eingabe mit der OK-Taste.
- 4. Nun erscheint die Meldung: "Netz freigegeben" und: "Bitte den Betreibercode eingeben".
- 5. Geben Sie den zweiten Entsperrcode aus dem Anschreiben ein, und bestätigen Sie die Eingabe mit der OK-Taste.
- 6. Das Telefon bucht sich anschließend im gewünschtem Mobilfunk-Netz ein, und kann mit jeder beliebigen GSM- Karte genutzt werden.

# Alcatel One Touch E259

- 1. Bitte legen Sie die SIM-Karte ein, mit der Sie das Gerät künftig nutzen wollen. Schalten Sie das Handy ein, und geben Sie, sofern sie abgefragt wird, Ihre PIN ein.
- 2. Es folgt die Anzeige: "SIM NCK".
- 3. Bitte geben Sie nach der Aufforderung "SIM NCK" den Entsperrcode aus dem Anschreiben ein und bestätigen die Eingabe mit der OK-Taste.
- 4. Das Telefon bucht sich anschließend im gewünschten Mobilfunk-Netz ein und kann mit jeder beliebigen SIM-Karte genutzt werden.

## Alcatel One Touch Fire

- 1. Bitte legen Sie die SIM-Karte ein, mit der Sie das Gerät künfitig nutzen wollen. Schalten Sie das Handy ein, und geben Sie, sofern sie abgefragt wird, Ihre PIN ein.
- 2. Es folgt die Anzeige: "Bitte den Netzcode eingeben".

Folgt an dieser Stelle bereits das Display-Anzeige "Bitte den Betreibercode eingeben", folgen Sie bitte den Angaben unter Punkt 5.

- 3. Nach der Aufforderung "Bitte den Netzcode eingeben" geben Sie den ersten Entsperrcode aus dem Anschreiben ein, und bestätigen Sie die Eingabe mit der OK-Taste.
- 4. Nun erscheint die Meldung: "Netz freigegeben" und: "Bitte den Betreibercode eingeben".
- 5. Geben Sie den zweiten Entsperrcode aus dem Anschreiben ein, und bestätigen Sie die Eingabe mit der OK-Taste.
- 6. Das Telefon bucht sich anschließend im gewünschtem Mobilfunk-Netz ein, und kann mit jeder beliebigen GSM- Karte genutzt werden.

## Alcatel One Touch Idol

- 1. Bitte legen Sie die SIM-Karte ein, mit der Sie das Gerät künfitig nutzen wollen. Schalten Sie das Handy ein, und geben Sie, sofern sie abgefragt wird, Ihre PIN ein.
- 2. Es folgt die Anzeige: "Bitte den Netzcode eingeben".

Folgt an dieser Stelle bereits das Display-Anzeige "Bitte den Betreibercode eingeben", folgen Sie bitte den Angaben unter Punkt 5.

 Nach der Aufforderung "Bitte den Netzcode eingeben" geben Sie den ersten Entsperrcode aus dem Anschreiben ein, und bestätigen Sie die Eingabe mit der OK-Taste.

- 4. Nun erscheint die Meldung: "Netz freigegeben" und: "Bitte den Betreibercode eingeben".
- 5. Geben Sie den zweiten Entsperrcode aus dem Anschreiben ein, und bestätigen Sie die Eingabe mit der OK-Taste.
- 6. Das Telefon bucht sich anschließend im gewünschtem Mobilfunk-Netz ein, und kann mit jeder beliebigen GSM- Karte genutzt werden.